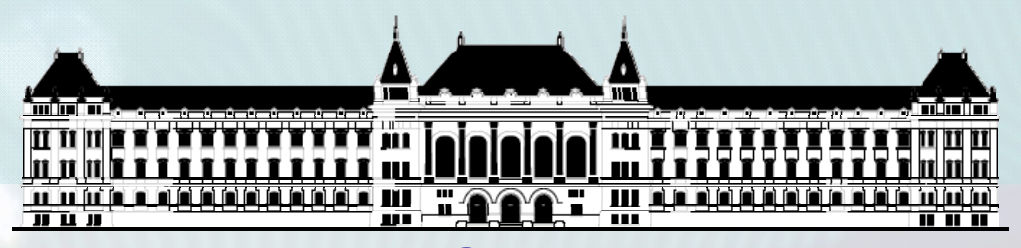

BUDAPESTI MŰSZAKI ÉS GAZDASÁGTUDOMÁNYI EGYETEM VILLAMOSMÉRNÖKI ÉS INFORMATIKAI KAR MÉRÉSTECHNIKA ÉS INFORMÁCIÓS RENDSZEREK TANSZÉK

## Rendszerarchitektúrák labor Xilinx EDK

**Raikovich Tamás** 

**BME MIT** 

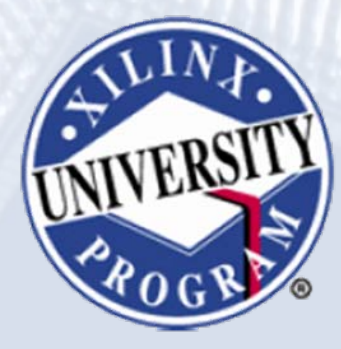

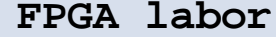

## Labor tematika (Xilinx EDK)

- 1. labor:
  - A Xilinx EDK fejlesztői környezet ismertetése
- 2. labor:
  - Egyszerű processzoros rendszer összeállítása
  - Egyszerű szoftver alkalmazások készítése
- 3. labor:
  - Saját periféria illesztése
  - Megszakításkezelés
  - HW/SW együttes fejlesztés (debugger, ChipScope)

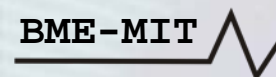

## Témakörök

- Beágyazott rendszerek
- MicroBlaze processzor
- EDK alapok
- Gyári és saját IP-k hozzáadása
- Szoftverfejlesztés
- HW és SW együttes fejlesztése

BME-MIT

A ChipScope egy, az FPGA tervbe integrálható logikai analizátor, amely az FPGA terv belső jeleinek vizsgálatára használható

- Előnye a normál logikai analizátorhoz képest
  - Az igényeknek megfelelően konfigurálható
  - Nem kell kivezetni a jeleket FPGA I/O lábakra
    - Nem mindig van erre a célra elegendő I/O láb
- Hátránya a normál logikai analizátorhoz képest
  - FPGA erőforrásokat használ
  - Kevesebb erőforrás marad a terv számára
    - Kisebb kapacitású eszközök esetén korlátozottabb funkció

#### FPGA labor

### A ChipScope logikai analizátor

### A ChipScope rendszer felépítése:

### • ICON

- JTAG kommunikáció
- Vezérlés
- ILA

- Logikai analizátor
- ChipScope Pro Analyzer SW

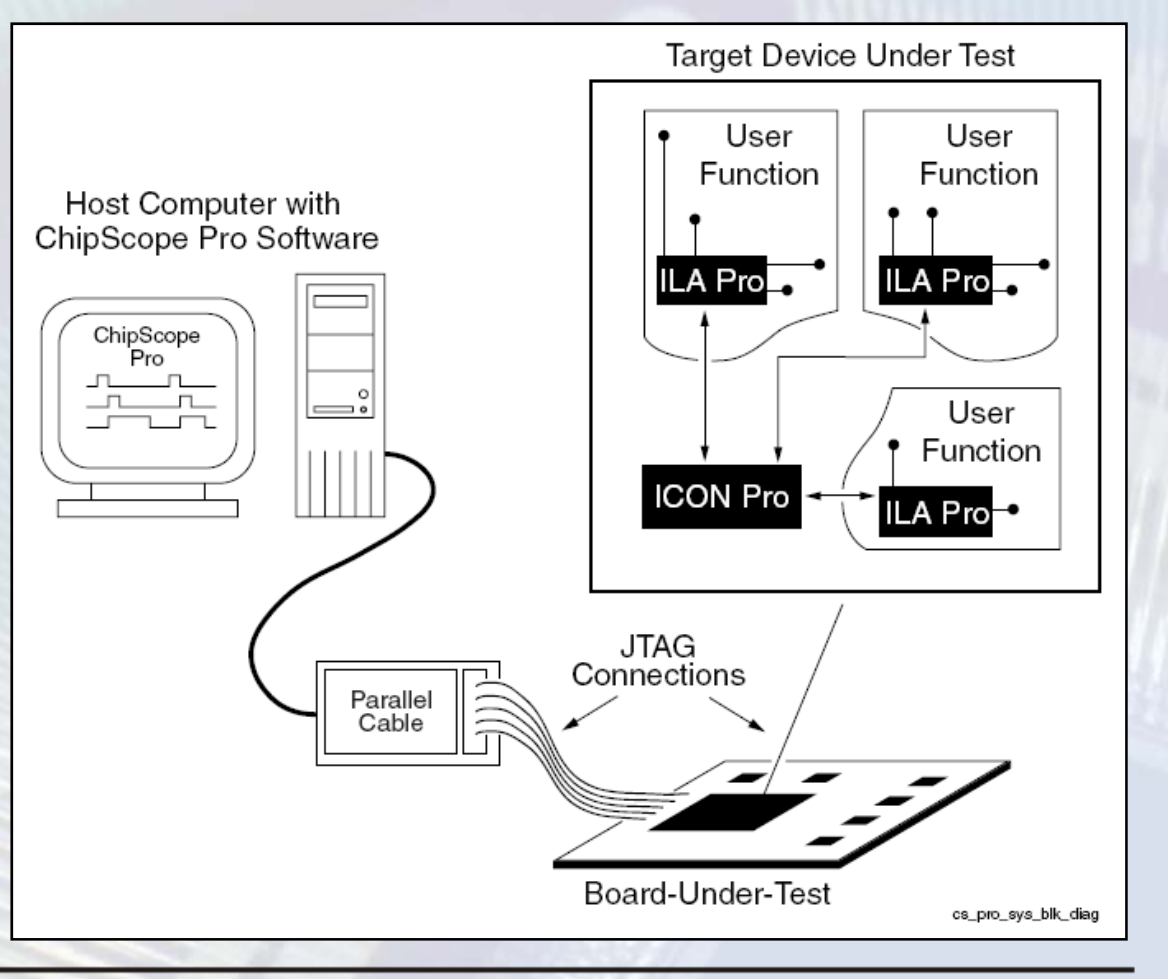

### A ChipScope ILA bekötési példa (busz monitorozás):

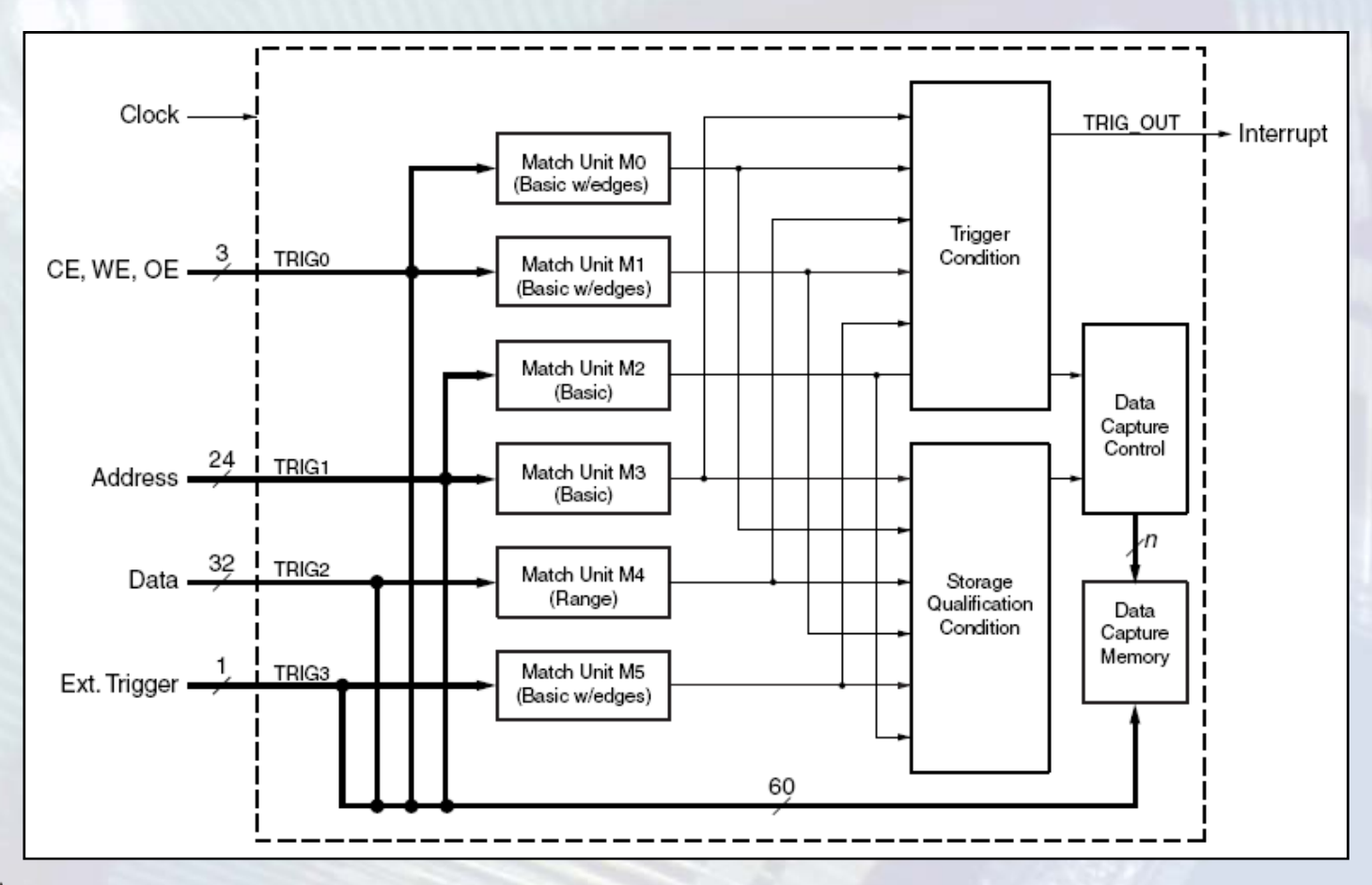

# Match Unit: a vizsgálandó jeleket összehasonlítja a megadott feltételekkel

- Basic: =, <> műveletek
- Advanced: =, <>, >, >=, <, <= műveletek
- Range: az Advaced műveleteken felül
  - "tartományon belül esik" művelet (in range)
  - "tartományon kívül esik" művelet (not in range)
- Mindhárom típus detektálhat éleket is
  - Basic with edges, Advanced with edges, Range with edges
- Eseményszámlálók:

- Pontosan n előfordulás
- Legalább n előfordulás
- Legalább n egymást követő (folyamatos) előfordulás

- Trigger feltétel (Trigger Condition)
  - A Match Unit események logikai vagy sorrendi kombinációja
  - Kijelöli a kezdőpontot a mintavételezett adatokat tartalmazó ablakban
- Tárolási feltétel (Storage Qualification Condition)
  - A Match Unit események logikai vagy sorrendi kombinációja
  - Eldönti, hogy kell-e tárolni az adott mintát

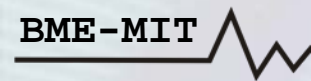

#### ChipScope beillesztése a processzoros rendszebe:

BME-M

- Debug menü → Debug configuration... → Add ChipScope Peripheral...
- A PLB busz monitorozására fogjuk használni: PLB IBA hozzáadása

| System                                                                                                    | Basic                                                                                                    |                                                                                                    |                                                              |
|----------------------------------------------------------------------------------------------------|----------------------------------------------------------------------------------------------------|----------------------------------------------------------------------------------------------------|--------------------------------------------------------------|
| Monitor Hardware Signals<br>→ Debug Software Application<br>→ microblaze_0<br>→ JTAG UART<br>JTAG UART<br>Add ChipScope Peripheral | <section-header><section-header><section-header><section-header><text><list-item><list-item><list-item></list-item></list-item></list-item></text></section-header></section-header></section-header></section-header> | Add New ChipScope Peripheral ChipScope cores can be added to monitor the various signals in achieve by adding a new core: To monitor PLB v4.6 bus signals (adding PLB IBA) To monitor arbitrary system level signals (adding ILA) To provide JTAG-based virtual input/output (adding <u>V</u> IO) | side the chip during run-time. Please indicate what you want |
| Delete ChipScope Peripheral                                                                                                    |                                                                                                    |                                                                                                    |                                                              |
| Help                                                                                                    | ОК Са                                                                                                    |                                                                                                    | OK Cancel                                                    |

### ChipScope alap beállítások:

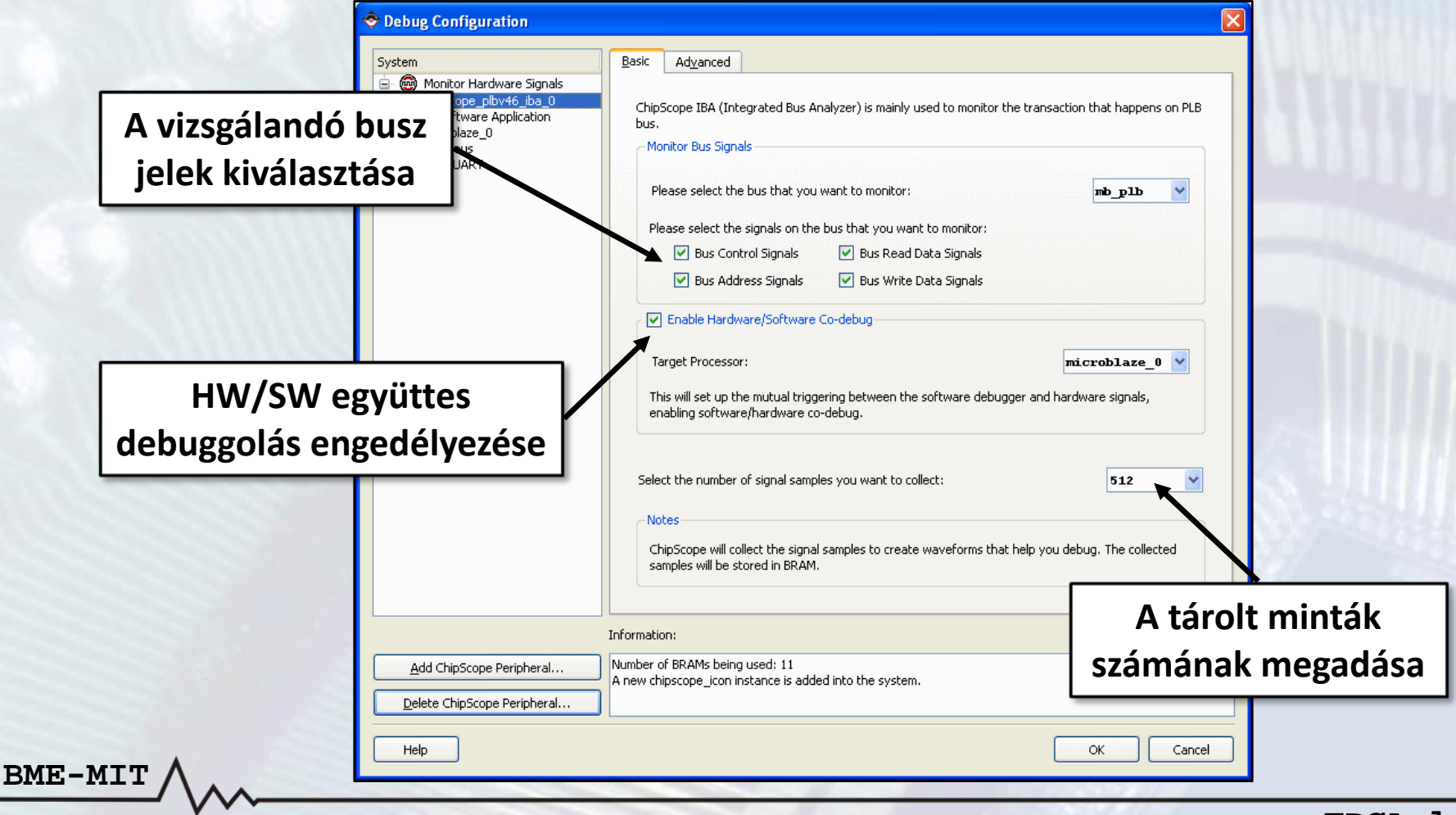

#### ChipScope haladó beállítások:

| ystem                                                                                                    | Basic Advanced                                                                                                    |  |
|----------------------------------------------------------------------------------------------------|----------------------------------------------------------------------------------------------------|--|
| Monitor Hardware Signals Chipscope_plbv46_iba_0 Debug Software Application Chimscroblaze_0 Miscellaneous Chipton JTAG UART | User       System       Buses         Trigger Out and IBA Storage       Trigger Out and IBA Storage         Trigger Out and IBA Storage       Trigger Out and IBA Storage         PLB Address       PLB Address         PLB Data       Signal storing enabled for the write data bus         PLB Slave Control Bus       Signal storing enabled for the write data bus         PLB Slave Error Status       Match unit type for the write data bus         PLB Master Control Bus       Match occurance counter width for the write data bus         PLB Master Size And Type       Enable probing the read data bus         Deleting Internal port microblaze_0:DBG_STOP       Deleting Internal port microblaze_0:DBG_STOP         Deleting Internal port microblaze_0:DBG_STOP       Deleting Internal port microblaze_0:DBG_STOP         Deleting Internal port microblaze_0:DBG_STOP       Deleting Internal port microblaze_0:DBG_STOP         Deleting Internal port microblaze_0:DBG_STOP       Deleting Internal port microblaze_0:DBG_STOP         Deleting Internal port microblaze_0:DBG_STOP       Deleting Internal port microblaze_0:DBG_STOP |  |
| Add ChieGone Devictory 1                                                                                                   | Information:                                                                                                    |  |
| <u>A</u> dd ChipScope Peripheral<br>Delete ChipScope Peripheral                                                            | A new chipscope_icon instance is added into the system.                                                                                                    |  |
|                                                                                                    |                                                                                                    |  |

- HW és SW együttes debuggolása
  - A ChipScope trigger kimenete le tudja állítani a program futását: töréspont a debuggerben
  - A debuggerben beállított töréspontra futás trigger eseményként szolgál a logikai analizátornak
- Új elemek a rendszerben
  - chipscope\_icon\_0: JTAG kommunikáció, vezérlés
  - chipscope\_plbv46\_iba\_0: PLB busz analizátor
- A ChipScope hozzáadása után újra kell generálni a huzalozási listát és a konfigurációs bitfolyamot

- Indítsuk el a ChipScope Pro Analyzer programot
- Kattintsunk az Open Cable/Search JTAG Chain gombra
  - A JTAG láncban található eszközök azonosítása
- Kattintsunk az OK gombra: elindul az analizátor
  - Az alapértelmezett trigger beállításokkal
  - Az alapértelmezett hullámforma beállításokkal

|                                | JTAG Chain | <u>D</u> evice | <u>W</u> indow | <u>H</u> elp |
|--------------------------------|------------|----------------|----------------|--------------|
| <b>Iew Projec</b><br>TAG Chair | <b>.t</b>  |                | 4              |              |

BME-MI'

| С | hipScop | oe Pro Analyzer    |             |           |               | X           |
|---|---------|--------------------|-------------|-----------|---------------|-------------|
|   | JTAG C  | hain Device Order: |             |           |               |             |
|   | Index   | Name               | Device Name | IR Length | Device IDCODE | USERCODE    |
|   | 0       | MyDevice0          | XC3S500E    | 6         | 41c22093      |             |
|   | 1       | MyDevice1          | XCF04S      | 8         | f5046093      |             |
|   | 2       | MyDevice2          | XC2C64A     | 8         | 06e5e093      |             |
|   |         |                    |             |           |               | Advanced >> |
|   |         | Ok                 | Cancel      | Read USE  | ERCODEs       |             |

A PLB busz jelek importálása

- − File menü → Import → Select New File
- implementation\chipscope\_plbv46\_iba\_0\_wrapper\chipscope \_plbv46\_iba\_0.cdc fájl megnyitása
- Töröljük a meglévő jeleket a hullámforma ablakban
- Adjuk hozzá a szükséges PLB jeleket a hullámformához
  - − Jobb klikk a jelen → Add to View → Waveform

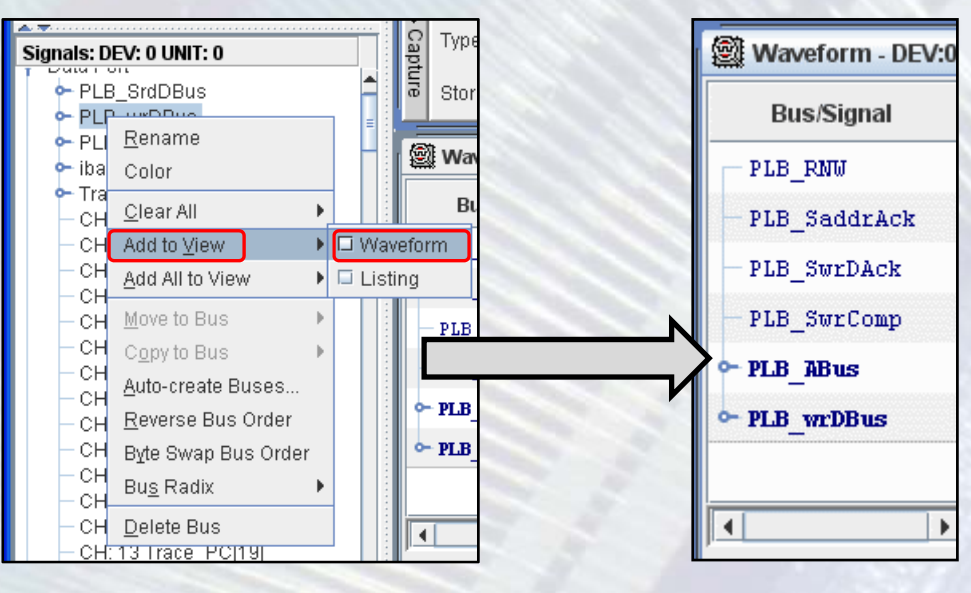

### • A trigger és a tárolási feltételek beállítása

| 2                        | Trigge | er Setup - DEV:0 MyDevi | ice0 (XC3S500E) UNIT:0 My | ILAO (ILA) |           |                            |            | ¤″⊠           |
|--------------------------|--------|-------------------------|---------------------------|------------|-----------|----------------------------|------------|---------------|
| ž                        |        | Match Unit              | Function                  |            | Value     |                            | Radix      | Counter       |
| atch                     | 🔶 МЗ:  | TRIG3                   | >                         |            |           | 0000_0010_0000_0000        | Hex        | disabled 🔶    |
|                          |        |                         |                           |            |           |                            |            |               |
| E                        | Add    | Active                  | Trigger Conditio          | n Name     |           | Trigger Condition Equation |            | Output Enable |
| ġ                        | Del    | ۲                       | TriggerCondi              | tion0      |           |                            | Disabled 📮 |               |
| <ul> <li>Capt</li> </ul> | Type:  | Window                  | Windows:                  | 1          | Depth: 32 | •                          | Position:  | 0             |
| ure :                    | Storag | ge Qualification:       |                           | M1 && N    | /12 && M3 |                            |            |               |

- A trigger élesítése
  - − Trigger Setup menü → Run vagy a ▶ gomb
- A debugger elindítása és várakozás a beállított feltételek teljesülésére

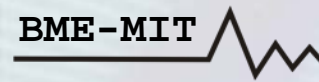

 A trigger feltétel teljesülése után a megadott számú minta tárolásra kerül és megjelenik a hullámforma ablakban

| Waveform - DEV:0 | MyDe  | vice0 ( | (XC3S250E) UNIT:0 M | MLAO (ILA) |          |          |           | o o [ | X |
|------------------|-------|---------|---------------------|------------|----------|----------|-----------|-------|---|
| Bus/Signal       | x     | 0       | 2 -7                | -2         | 3        | 8<br>    | <b>13</b> | 18    |   |
| PLB_RNW          | 0     | 0       |                     |            |          |          |           |       | 1 |
| - PLB_SaddrAck   | 0     | 0       |                     |            |          |          |           |       |   |
| - PLB_SwrDAck    | 0     | 0       |                     |            |          |          |           |       |   |
| - PLB_SwrComp    | 0     | 0       |                     |            |          |          |           |       |   |
| ⊶ PLB_ABus       | 8142) | 8142)   |                     |            | {        | 81420000 |           |       |   |
| ∽ PLB_wrDBus     | 018FI | 01BFI   | 00FFE015            |            | 01FEF915 | X        | 01FDA415  | (01   | - |
| •                | • •   | • •     | •                   |            |          |          |           | •     |   |
|                  |       |         | X: -32              | • •        | 0: -32   | <b>↓</b> | Δ(X-0): 0 |       |   |

#### Példa a ChipScope és a debugger együttes használatára:

- Timer megszakításos alkalmazás: álljon le a program futása, ha a LED-ekre legalább 0x10 értéket írunk ki
- HW/SW Co-Debug legyen engedélyezve (XPS: debug beállítások)
- Töröljük a hullámforma ablakban az összes jelet
- A hullámformához adjuk hozzá a következő jeleket:
  - PLB\_RNW: írás (0) / olvasás (1) kiválasztó jel
  - PLB\_PAValid: a cím érvényességét jelzi
  - PLB\_SaddrAck: a cím nyugtázó jel
  - PLB\_SwrDAck: az írási adatok nyugtázó jele
  - PLB\_SwrComp: az írási adatátvitel végét jelzi
  - PLB\_ABus: címbusz
  - PLB\_wrDBus: írási adatbusz

#### A Match Unit-ok beállítása:

- Match Unit 0 (M0)
  - PLB hibajelek és PLB reset jel
  - MicroBlaze programszámláló és halted jelzés
  - Művelet: ==
  - Mindegyik bit legyen X
- Match Unit 1 (M1)
  - PLB vezérlő és nyugtázó jelek
  - Művelet: ==
  - Akkor legyen trigger, ha a címet nyugtázta a periféria
    - PLB\_RNW: 0, PLB\_PAValid: 1, PLB\_SaddrAck: 1, a többi bit legyen X
- Match Unit 2 (M2)
  - PLB címbusz
  - Művelet: ==
  - Érték: a GPIO LED periféria címe (a formátumot állítsuk HEX-re)

#### A Match Unit-ok beállítása:

- Match Unit 3 (M3)
  - PLB írási adatbusz
  - Művelet: >=
  - A formátumot állítsuk HEX-re
  - Érték: 0000\_0010 (64 bites esetben: 0000\_0010\_0000\_0000)
- Match Unit 4 (M4)
  - PLB olvasási adatbusz
  - Művelet: ==
  - A formátumot állítsuk HEX-re
  - Érték: XXXX\_XXXX (64 bites esetben: XXXX\_XXXX\_XXXX\_XXXX)

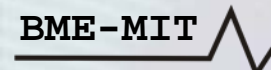

#### A trigger és a tárolási feltételek beállítása:

- Trigger feltétel: M1 && M2 && M3
  - A címet nyugtázta a periféria (M1) és
  - A címbuszon a GPIO LED periféria címe van (M2) és
  - Az adat értéke nagyobb vagy egyenlő mint 0x10 (M3)
  - Break eseményhez: Output Enable legyen Pulse (high)
- Capture
  - Type: Window
  - Windows: 1
  - Depth: a minták száma (legyen például 64)
  - Position: a trigger esemény pozíciója (legyen például 20)
  - Tárolási feltétel: All Data

- Indítsuk el a debuggert, majd pedig élesítsük a triggert
- A beállított trigger feltétel teljesülésekor
  - A hullámforma ablakban megjelennek a minták
  - Leáll a program futása (break)

|                |       | _          | -6    | -5 | -4    | -3 | -2 - | 1 🗖      |           | 12            | 3     | 4     | 5     | 6             | 7             | 8           | 9     |         |        |      |       |       |       |   |
|----------------|-------|------------|-------|----|-------|----|------|----------|-----------|---------------|-------|-------|-------|---------------|---------------|-------------|-------|---------|--------|------|-------|-------|-------|---|
| Bus/Signal     | X     | 0          |       | Ī  |       |    | Ī    | Í        |           |               | Ī     |       | Ī     | Ī             |               | Ī           | Ī     |         |        |      |       |       |       |   |
| PLB_RNW        | 0     | 0          |       |    |       |    |      |          | $\square$ |               |       |       |       |               |               |             |       |         |        |      |       |       |       |   |
| - PLB_PAValid  | 0     | 0          |       |    |       |    |      |          |           |               |       |       |       |               |               |             |       |         |        |      |       |       |       |   |
| - PLB_SaddrAck | 0     | 0          |       |    |       |    |      |          |           |               |       |       |       |               |               |             |       |         |        |      |       |       |       |   |
| - PLB_SwrDAck  | 0     | 0          |       |    |       |    |      |          |           |               |       |       |       |               |               |             |       |         |        |      |       |       |       |   |
| - PLB_SwrComp  | 0     | 0          |       |    |       |    |      |          |           |               |       |       |       |               |               |             |       |         |        |      |       |       |       |   |
| ⊶ PLB_ABus     | 0000  | 0000       | 00404 | X8 |       |    |      |          | 8140      | 0000          |       |       |       |               | <u> Xoooo</u> | <u>1160</u> | 00000 |         |        |      |       |       |       | - |
| ∽ PLB_wrDBus   | 00001 | 0000       | ){§   | X  |       |    |      | 0000     | 0021      |               |       |       |       | <u> Xoooc</u> | 001DC         | 00          | 00000 | Ţ       |        |      |       |       |       |   |
| I I            |       | <b>∢</b> ► | •     |    |       |    |      |          |           |               |       |       |       |               |               |             | •     |         |        |      |       |       |       |   |
|                |       |            |       | >  | : -20 |    | •    |          | 0: -2     | 0             | ŀ     | • •   | Δ(X-  | 0):0          |               |             | ]     |         |        |      |       |       |       |   |
|                |       |            |       |    |       |    |      | 18       | X         | Gpio          | Dis   | crete | ⊇Vrit | te(&          | gpio          | , 1,        | leď   | /alue); |        |      |       |       |       |   |
|                |       |            |       |    |       |    |      | 19<br>20 | ,         | -<br>/ h - ma | -     | ∍bít, | áota. | 1760          | tör           | 1600        |       |         |        |      |       |       |       |   |
|                |       |            |       |    |       |    | \$   | 21       | C;        | sr =          | XTm   | rCtr  | mGet  | Con           | trol          | Stat        | usRe  | (XPAR ) | KPS TI | IMER | O BA  | SEAD  | DR. C | n |
|                |       |            |       |    |       |    |      | 22       | X         | TmrCt         | tr m? | SetCo | ontro | olSt          | atus          | Reg ()      | XPAR  | XPS TIM | IER O  | BASE | EADDR | ι, ο, | csr)  | ; |
|                |       |            |       |    |       |    | 8    | 23}      |           |               | _     |       |       |               |               | - 1         | -     |         |        | -    |       |       |       |   |
|                |       |            |       |    |       |    |      |          |           |               |       |       |       |               |               |             |       |         |        |      |       |       |       |   |